# Understanding the Accrued COGS Reconciliation Process

Last Modified on 09/21/2023 10:05 am EDT

This guide details the benefits of accrued COGS for your financial oversight, as well as how to set it up. It is intended for advanced users.

Note: This explanation of the accrued cost of goods sold (COGS) assumes that you understand the relationships between <u>aACE inventory lot, usage, and transaction records</u> (http://aace6.knowledgeowl.com/help/understanding-the-relationship-among-inventory-lots-usage-and-transactions), as well as <u>unallocated inventory usage</u> (http://aace6.knowledgeowl.com/help/understanding-unallocated-inventory-usage) and the <u>COGS reconciliation process</u> (http://aace6.knowledgeowl.com/help/understanding-the-cogs-reconciliation-process).

Unallocated inventory usage represents the use of a product that cannot be accurately accounted for as a COGS entry in the GL because an inventory lot cannot be found. However, *not* accounting for the cost of this usage in some way carries the immediate risk of skewing your financials for the month. In addition, after the underlying inventory problem is resolved, the COGS reconciliation process may not find the cost until a future month. Thus, your financials could be distorted for two months:

- 1st month Sales accounted for in the month the order was invoiced
- 2nd month Cost accounted for in the month aACE finds an available inventory lot

The accrued COGS reconciliation process minimizes the potential impact of unallocated inventory usage by creating *temporary* entries in the GL for the estimated COGS. These entries are automatically reversed once the true cost is found. This means that the sales and cost can be accounted for in the same month, and only the net difference between the estimated cost and true cost – generally a small value – will appear in the future period.

#### aACE Assumptions about Workflows

When unallocated inventory usage exists, aACE assumes that the data associated with the *usage* transaction is correct.

For example, if a shipment to a customer results in unallocated inventory usage, either the shipment is incorrect or else some other data is incorrect (e.g. a beginning balance entry). The accrued COGS process presumes the shipment record is reliable — a team member recording a shipment that they did *not* ship is less likely than other possible reasons for the discrepancy.

# Accrued COGS Process Walk-thru

Using a sample inventory product, we'll trace these three aspects of the accrued COGS process:

- 1. Inventory Usage
- 2. Accrued COGS Entries
- 3. Accrued COGS Reversal

## 1. Inventory Usage

For this example, suppose a sales order for ten beginner's paint sets ships near the end of a month. This creates an inventory usage record, showing that ten units have been used. The COGS Allocation section shows that all ten used units are still unallocated.

| COGS Allocation<br>Inventory Used<br>Allocated<br>Unallocated<br>Est Unit Cost<br>Estimated Acrued COGS<br>Actual COGS<br>Average Unit Cost | 347.J<br>3,470.J<br>0.J |
|----------------------------------------------------------------------------------------------------|-------------------------|
| Inventory Used<br>Allocated<br>Unallocated<br>Est Unit Cost<br>Estimated Acrued COGS<br>Actual COGS<br>Total COGS<br>Average Unit Cost      | 347.<br>3,470.<br>0.    |
| Allocated<br>Unallocated<br>Est Unit Cost<br>Estimated Acrued CDGS<br>Actual COGS<br>Total COGS<br>Average Unit Cost                        | 347.<br>3,470.<br>0.    |
| Unallocated<br>Est Unit Cost<br>Estimated Acrued COGS<br>Actual COGS<br>Total COGS<br>Average Unit Cost                                     | 347.<br>3,470.<br>0.    |
| Est Unit Cost Estimated Accrued COGS Actual COGS Total COGS Average Unit Cost                                                               | 347.<br>3,470.<br>0.    |
| Estimated Accrued COGS<br>Actual COGS<br>Total COGS<br>Average Unit Cost                                                                    | 3,470.                  |
| Actual COGS<br>Total COGS<br>Average Unit Cost                                                                                              | 0.                      |
| Total CDGS<br>Average Unit Cost                                                                                                    |                         |
| 2                                                                                                    |                         |
|                                                                                                    |                         |
|                                                                                                    |                         |
|                                                                                                    |                         |
|                                                                                                    |                         |
|                                                                                                    |                         |
|                                                                                                    |                         |
|                                                                                                    | aanna kaas              |

## 2. Accrued COGS Entries

Suppose this product doesn't have an inventory lot with a balance for Current Inventory. When the Generate COGS Reconciliation automation schedule runs, the COGS reconciliation process cannot allocate the inventory usage to an inventory lot.

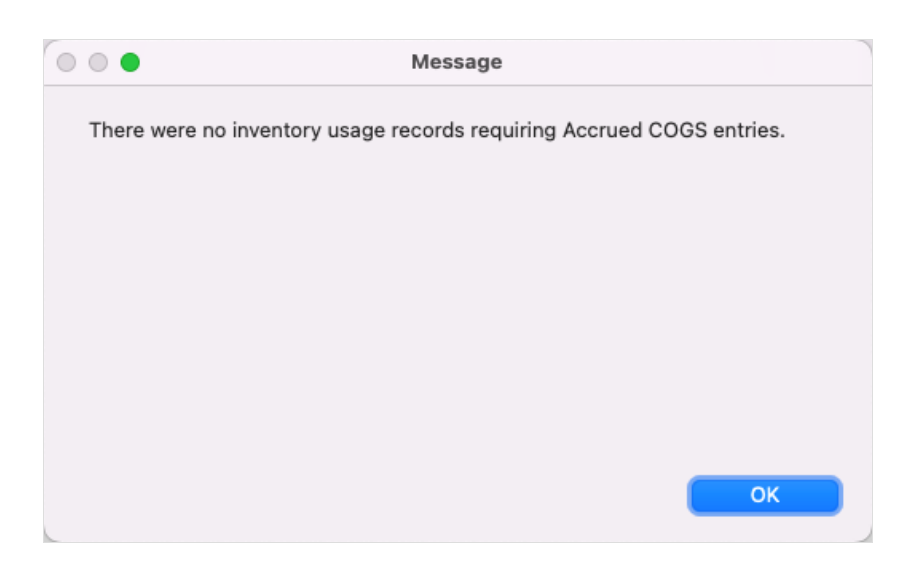

However, the accrued COGS reconciliation process will help account for the expense of these units. The accrued COGS value is the unallocated quantity \* estimated unit cost. This value is credited to the item's inventory GL account, and an equal value is temporarily expensed to the Accrued COGS GL account (see below for details).

| COGS Recond     | ciliation Details  |                  |              |         |                | Notices 🔒 | Emails | Docs |
|-----------------|--------------------|------------------|--------------|---------|----------------|-----------|--------|------|
| eneral Info     |                    | Auto-Generated 🗙 | Description  |         |                |           |        |      |
| уре             | Reference ID       |                  |              |         |                |           |        |      |
| Accrued COGS    |                    |                  |              |         |                |           |        |      |
| Entry Items     | Related GJ Entries |                  |              |         |                |           |        |      |
| GL Account      |                    | Office           | e Department | Order   | Line Item Code | Debit     | Credit | 1    |
| 1 > <b>1305</b> | Finished Goods     | AI <             | > AI         | > 50003 | > HP290        |           | 300.00 | ж    |
| 2 > <b>5003</b> | Accrued COGS       | <b>★</b> > AI    | > AI         | > 50003 | > HP290        | 300.00    |        | ×    |
|                 |                    |                  |              |         |                |           |        |      |
|                 |                    |                  |              |         |                |           |        |      |

## 3. Accrued COGS Reversal

Suppose that in the next month, an incoming shipment is entered, thus creating an inventory lot for the printers. The unit cost associated with the new purchase order is slightly higher than the prior estimated unit cost.

|             |                          |                   |           |        | Inventory I | _ots |         |           |          |             |            |         | <b>_</b>   |
|-------------|--------------------------|-------------------|-----------|--------|-------------|------|---------|-----------|----------|-------------|------------|---------|------------|
| 🔷 Record    | d: 1 of 1                |                   |           |        |             |      |         |           |          |             |            | Print 📇 | Actions 🖈  |
| Inve        | ntory Lots               |                   |           |        |             |      |         |           |          |             |            |         |            |
| 0           |                          |                   | 7/30/2019 |        |             |      |         |           |          |             |            |         | Q 🗸        |
| 🖿 Lot       | Line Item Code           | Transaction ID    | Date      | Office | Ref #(s)    |      | Lot Qty | Lot Value | Curr Qty | ~Curr Value | Accr Value | Status  |            |
| > 50000     | > HP290                  | > PO-50000        | 07/30/19  | AI     |             | *    | 3       | 0.00      | 3        | 309.00      | 309.00     | OPEN    | - <b>F</b> |
| List Totals |                          |                   |           |        |             |      | 3       | 0.00      | 3        | 309.00      | 309.00     |         |            |
|             |                          |                   |           |        |             |      |         |           | $\sim$   |             |            |         |            |
|             |                          |                   |           |        |             |      |         |           |          |             |            |         |            |
|             |                          |                   |           |        |             |      |         |           |          |             |            |         |            |
|             |                          |                   |           |        |             |      |         |           |          |             |            |         |            |
| Show All    | Find Open Inventory Lots | Related Records 💌 |           |        |             |      |         |           |          |             |            |         |            |

The next time the COGS reconciliation process runs, it pairs the unallocated printer usage to this lot. The inventory lot quantity is depleted, then the value is both credited to the item's inventory account and expensed to its cost of sales account:

| liation Details    | Auto-Generated                                               | Description                             |                                                                                                    |                                                                                                    | Notices 🔒                                           | Emails 🞽                                                                                                    | Doc                                                     |
|--------------------|--------------------------------------------------------------|-----------------------------------------|----------------------------------------------------------------------------------------------------|----------------------------------------------------------------------------------------------------|-----------------------------------------------------|----------------------------------------------------------------------------------------------------|---------------------------------------------------------|
| Reference ID       |                                                              |                                         |                                                                                                    |                                                                                                    |                                                     |                                                                                                    |                                                         |
| Related GJ Entries | Office                                                       | Department                              | Order                                                                                                    | Line Item Code                                                                                                    | Debit                                               | Credit                                                                                                    | 3                                                       |
| Cost of Sales      | IA < 🖈                                                       | > AI                                    | > 50003                                                                                                    | > HP290                                                                                                    | 309.00                                              |                                                                                                    | x                                                       |
| Finished Goods     | JA < 🖈                                                       |                                         | > 50003                                                                                                    | > HP290                                                                                                    |                                                     | 309.00                                                                                                    | ×                                                       |
|                    |                                                              |                                         |                                                                                                    |                                                                                                    |                                                     |                                                                                                    |                                                         |
|                    | Reference ID Related GJ Entries Cost of Sales Finished Goods | Auto-Generated     ▼       Reference ID | Auto-Generated     Description       Reference ID     Image: Control of Control of Con | Auto-Generated X     Description       Reference ID     Office     Department     Order       Cost of Sales     X     > AI     > 50003       Finished Goods     X     > AI     > 50003 | Auto-Generated X     Description       Reference ID | Auto-Generated X     Description       Reference ID     Image: Construction of the image: Construction of the image: Construct | Auto-Generated X       Description         Reference ID |

When the accrued COGS reconciliation process runs again, it identifies that inventory usage has been allocated. It reverses the accrued COGS GL entries, debiting the accrued COGS value to the item's inventory GL account and crediting an equal value to the Accrued COGS GL account:

| COGS Recon          | ciliation Details  |                  |             |         |               | Notices 🔒 | Emails M | Docs |
|---------------------|--------------------|------------------|-------------|---------|---------------|-----------|----------|------|
| eneral Info         |                    | Auto-Generated X | Description |         |               |           |          |      |
| ype<br>Accrued COGS | Reference ID       |                  |             |         |               |           |          |      |
| Entry Items         | Related GJ Entries | Office           | Department  | Order   | Line Tem Code | Dahit     | Credit   |      |
| 1 > 1305            | Finished Goods     | IA < 🖈           | > AI        | > 50003 | > HP290       | 300.00    | Creat    | ×    |
| 2 > 5003            | Accrued COGS       | IA < 🖈           | > AI        | > 50003 | > HP290       |           | 300.00   | ×    |
|                     |                    |                  |             |         |               |           |          |      |
|                     |                    |                  |             |         |               | 300.00    | 300.00   |      |

## Walk-Thru Summary

The transactions for this example can be reviewed in the General Ledger, where we can see the "net" inventory credit and cost of sales debit. In the first month, the inventory's estimated value of \$300.00 was credited to the inventory account and debited to the accrued COGS account:

|               |                          |                  |              |           | Genera                        | al Ledger       |          |                       |              |               |         |           | _ <b>_</b> |
|---------------|--------------------------|------------------|--------------|-----------|-------------------------------|-----------------|----------|-----------------------|--------------|---------------|---------|-----------|------------|
| Record:       | : 1 of 2                 |                  |              |           |                               |                 |          |                       |              |               | Print 🖶 | Actions 2 | 7          |
| Gene          | ral Ledger               | orted by Account | ID           |           |                               |                 |          |                       |              | AI O          | ffice   | Only      | 1          |
| 0             |                          | 6/2019           |              |           | HP290                         |                 |          |                       |              |               |         | Q         | •          |
| 🛓 Account     | Transaction ID           | Date             | Office       | Dept      | Line Item Code $\ \ \bigcirc$ | Order           | PO       | Debit                 | Credit       | Debit Balance | Status  |           |            |
| 1305 Finish   | ed Goods                 |                  |              |           |                               |                 |          |                       |              |               |         |           |            |
| > 1305        | > GJ-50001               | 106/28/19        | AI           | AI        | > HP290                       | > 50003         |          |                       | 300.00       | 300.00 CR     | OPEN    | آتر 🔴     | · -        |
| 1305 Finished | Goods                    |                  |              |           |                               |                 |          |                       | 300.00       | 300.00 CR     |         |           |            |
| 5003 Accrue   | ed COGS                  |                  |              |           |                               |                 |          |                       |              |               |         |           |            |
| > 5003        | > GJ-50001               | * 06/28/19       | AI           | AI        | > HP290                       | > 50003         |          | 300.00                |              | 300.00        | OPEN    | <b></b>   | - 1        |
| 5003 Accrued  | COGS                     |                  |              |           |                               |                 |          | 300.00                |              | 300.00        |         |           |            |
| List Totals   |                          |                  |              |           |                               |                 |          | 300.00                | 300.00       | 0.00          |         |           |            |
|               |                          |                  |              |           |                               |                 |          |                       |              |               |         |           |            |
| Show All      | Constrain to B/S Account | s Constrain to   | I/S Accounts | Constrain | to Inventoried Items          | Omit Inventorie | ed Items | Omit Auto-Generated G | Entries Rela | ted Records 💌 |         |           |            |

In the following month, the inventory's actual value of \$309.00 was credited to the item's inventory account and expensed to its cost account. In addition, the accrued COGS entries were reversed. The net change to the inventory and expenses for the second month is \$9.00. This small net difference between the estimated cost and true cost is all that appears in the second month's financials.

| 🔶 Record:      | 3 of 4                   |         |                 |            |           |                               |                    |                 |              | New 🖶 🛛 Edit  | 🖋 🛛 Delete 🗙  | Print 🖶 | Actions 🛪 |
|----------------|--------------------------|---------|-----------------|------------|-----------|-------------------------------|--------------------|-----------------|--------------|---------------|---------------|---------|-----------|
| Gene           | ral Ledger s             | orted l | by Account IL   | 2          |           |                               |                    |                 |              |               | AI Of         | fice    | Only      |
| •              |                          |         | 7/2019          |            |           | HP290                         |                    |                 |              |               |               |         | Q 🗸       |
| 🛓 Account      | Transaction ID           |         | Date            | Office     | Dept      | Line Item Code $\ \ \bigcirc$ | Order              | PO              | Debit        | Credit        | Debit Balance | Status  |           |
| 1305 Finishe   | ed Goods                 |         |                 |            |           |                               |                    |                 |              |               |               |         |           |
| > 1305         | > GJ-50002               | *       | 07/30/19        | AI         |           | > HP290                       | > 50003            |                 |              | 309.00        | 309.00 CR     | OPEN    | - 🔨 🔴     |
| > 1305         | > GJ-50003               | *       | 07/30/19        | AI         | AI        | > HP290                       | > 50003            |                 | 300.00       |               | 300.00        | OPEN    | – Fr 🔴    |
| 1305 Finished  | Goods                    |         |                 |            |           |                               |                    |                 | 300.00       | 309.00        | 9.00 CR       | >       |           |
| 5001 Cost of   | fSales                   |         |                 |            |           |                               |                    |                 |              | \             |               |         |           |
| > 5001         | > GJ-50002               | *       | 07/30/19        | AI         | AI        | > HP290                       | > 50003            |                 | 309.00       |               | 309.00        | OPEN    | - 🕅 🔴     |
| 5001 Cost of S | ales                     |         |                 |            |           |                               |                    |                 | 309.00       |               | 309.00        |         |           |
| 5003 Accrue    | d COGS                   |         |                 |            |           |                               |                    |                 |              |               |               |         |           |
| > 5003         | > GJ-50003               | *       | 07/30/19        | AI         | AI        | > HP290                       | > 50003            |                 |              | 300.00        | 300.00 CR     | OPEN    | - 15 🔴    |
| 5003 Accrued 0 | COGS                     |         |                 |            |           |                               |                    |                 |              | 300.00        | 300.00 CR     |         |           |
| List Totals    |                          |         |                 |            |           |                               |                    |                 | 609.00       | 609.00        | 0.00          |         |           |
|                |                          |         |                 |            |           |                               |                    |                 |              |               |               |         |           |
| Show All       | Constrain to B/S Account | s   C   | Constrain to I/ | S Accounts | Constrain | to Inventoried Items          | Omit Inventoried I | tems Omit Auto- | Generated GJ | Entries Relat | ed Records 💌  |         |           |

When reviewing both months in the General Ledger, we can see the relevant transactions: a) the net credit to the inventory is \$309.00 (i.e. three printers at a true cost of \$103.00), b) the true cost is expensed, and c) the accrued COGS entries are fully reversed.

|     | •             |                           |      |                 |             |           | Gener                | al Ledger          |            |                   |              |               |         |            | <b>_</b> |
|-----|---------------|---------------------------|------|-----------------|-------------|-----------|----------------------|--------------------|------------|-------------------|--------------|---------------|---------|------------|----------|
|     | Record:       | 1 of 6                    |      |                 |             |           |                      |                    |            |                   |              |               | Print 🖶 | Actions    | <b>T</b> |
|     | Gene          | ral Ledger 🔊              | rted | by Account II   | D           |           |                      |                    |            |                   |              | AI C          | ffice   | Only       | y        |
| 0   |               | GJ*                       |      |                 |             |           | HP290                |                    |            |                   |              |               |         | C          |          |
| 1   | Account       | Transaction ID            |      | Date            | Office      | Dept      | Line Item Code 🔍     | Order              | PO         | Debit             | Credit       | Debit Balance | Status  |            |          |
| 13  | 05 Finishe    | ed Goods                  |      |                 |             |           |                      |                    |            |                   |              |               |         |            |          |
| 0   | 1305          | > GJ-50001                | *    | 06/28/19        | AI          | AI        | > HP290              | > 50003            |            |                   | 300.00       | 300.00 CR     | OPEN    | <b>1</b>   | - 5      |
| 2   | 1305          | > GJ-50002                | *    | 07/30/19        | AI          |           | > HP290              | > 50003            |            |                   | 309.00       | 309.00 CR     | OPEN    | <b>i i</b> | - 5      |
| 3   | 1305          | > GJ-50003                | *    | 07/30/19        | AI          | AI        | > HP290              | > 50003            |            | 300.00            |              | 300.00        | OPEN    | <b></b>    | - 5      |
| 13  | 05 Finished   | Goods                     |      |                 |             |           |                      |                    |            | 300.00            | 609.00       | 309.00 CF     |         |            |          |
| 50  | 01 Cost of    | f Sales                   |      |                 |             |           |                      |                    |            |                   |              |               |         |            |          |
| 2   | 5001          | > GJ-50002                | *    | 07/30/19        | AI          | AI        | > HP290              | > 50003            |            | 309.00            |              | 309.00        | OPEN    | <b>i</b>   | - 5      |
| 50  | 01 Cost of Si | ales                      |      |                 |             |           |                      |                    |            | 309.00            |              | 309.00        |         |            |          |
| 50  | 03 Accrue     | d COGS                    |      |                 |             |           |                      |                    |            |                   |              |               |         |            |          |
| 1   | 5003          | > GJ-50001                | *    | 06/28/19        | AI          | AI        | > HP290              | > 50003            |            | 300.00            |              | 300.00        | OPEN    | - 🔴 🛪      | - 5      |
| 3   | 5003          | > GJ-50003                | *    | 07/30/19        | AI          | AI        | > HP290              | > 50003            |            |                   | 300.00       | 300.00 CR     | OPEN    | <b>i i</b> | - 5      |
| 50  | 03 Accrued (  | COGS                      |      |                 |             |           |                      |                    |            | 300.00            | 300.00       | 0.00          |         |            |          |
| Lis | t Totals      |                           |      |                 |             |           |                      |                    |            | 909.00            | 909.00       | 0.00          |         |            |          |
|     |               |                           |      |                 |             |           |                      |                    |            |                   |              |               |         |            |          |
|     | Show All      | Constrain to B/S Accounts |      | Constrain to I, | /S Accounts | Constrain | to Inventoried Items | Omit Inventoried I | items Omit | Auto-Generated GJ | Entries Rela | ted Records 💌 |         |            |          |

For the above screenshot, the numbered entries represent:

- 1. The initial June accrued COGS
- 2. The July COGS
- 3. The July accrued COGS reversal

# Setting Up Accrued COGS Functionality

To get the most benefit out of this feature, we recommend setting up a separate account for accrued COGS. This can help you identify problem areas in your workflows — when a balance appears in this account, it can be a signal for your team to audit / review the respective products.

If you don't specify an accrued COGS account in your accounting preferences, then accrued COGS values are debited to the cost-of-sales account associated with each line item code.

Your system administrator can create a specific accrued COGS account and select it for use:

#### **Create an Accrued COGS Account**

<u>Add a new detail account (https://aace6.knowledgeowl.com/help/adding-an-account-to-the-chart-of-accounts)</u> to the Chart of Accounts, using the following information:

- Record Type Detail
- Header Account Cost of Sales
- ID An appropriate number under the Header Account number

• Name – Accrued COGS

#### Select the Accrued COGS Account for Use

- 1. Navigate from Main Menu > Accounting > Preferences > Chart of Accounts.
- 2. In the Cost of Goods Sold (Cost of Sales) section, click the **Accrued COGS** field and select the account you created.

| Account         Accounts         Accounts         Account         Account <t< th=""><th>Aceste</th><th></th><th></th><th></th><th>Linde Hall</th><th></th></t<>                                                                                                    | Aceste                                                                                                    |                                                                                                    |                                                                                                   |                                                                                                    | Linde Hall                                                                                                    |                                                                                                    |
|----------------------------------------------------------------------------------------------------|----------------------------------------------------------------------------------------------------|----------------------------------------------------------------------------------------------------|---------------------------------------------------------------------------------------------------|----------------------------------------------------------------------------------------------------|----------------------------------------------------------------------------------------------------|----------------------------------------------------------------------------------------------------|
| (a) regiment. remits       Accounts Receivable (V/R) >       Accounts Receivable (V/R) >       Accounts Receivable (V/R) >       I202       Accounts Receivable (V/R) >       I201       Accounts Payable (V/R) >         (a) regiment.       I121       Undeposited Funds - Amex >       I202       Accounts Receivable (V/R) >       I201       Accounts Payable >         (a) regiment.       Undeposited Funds - MC/Visa >       I201       Undeposited Funds - Amex >       I206       Commissions Payable >         (a) regiment.       Undeposited Funds - Amex >       I201       Undeposited Funds - Amex >       I205       Accounts Receivable (V/R) >         (a) regiment.       Undeposited Funds - Check >       I123       Undeposited Funds - Check >       I205       Account Payable >         (a) regiment.       Undeposited Funds - Check >       I115       Cash Checking (AI)       Account >         I115       Cash Checking (AI)       Merchant Bank Account >       I115       Cash Checking (AI)         Bergings       Equity       Revenue (Sales)       Cost of Goods Sold (Cost of Sale         Current Year Earnings       Retained Earnings       Inventory Losses >       Inventory Losses >       Inventory Losses >       Inventory Losses >       Inventory Losses >       Inventory Losses >       Inventory Losses >       Inventory Losses >       Inventory Losses >                                                                                                    | Assets                                                                                                    |                                                                                                    |                                                                                                   |                                                                                                    | Liabilitie                                                                                                    | 25                                                                                                    |
| Interf Codes     I120     Undeposited Funds - Cash/Checks     I202     Accounts / Accounts / Payable       Incy Conversion     I121     Undeposited Funds - MC/Visa     I121     Undeposited Funds - Arnex       I121     Undeposited Funds - Arnex >     I121     Undeposited Funds - Arnex       I122     Undeposited Funds - Arnex     I121     Undeposited Funds - Arnex       I123     Undeposited Funds - Arnex     I121     Undeposited Funds - Arnex       I123     Undeposited Funds - E-Check >     I123     Commissions Payable >       I124     Undeposited Funds - E-Check >     I123     Commissions Payable >       I124     Undeposited Funds - E-Check >     I126     Accrued Wages >       I115     Cash Checking (AI)     Equity     Cost of Goods Sold (Cost of Salk       Merchart Bank Acount >     I115     Cash Checking (AI)       Betault Elemings (Net Income) >     Default Revenue (Sales)     Cost of Goods Sold (Cost of Salk       Commissions Expense     Shipping Mark Up (Handing) >     Accrued COGS >       Sipping Mark Up (Handing) >     Accrued COGS >     S003       Accrued Commissions Expense     Commissions Expense     Sipping Mark Up (Handing) >       Commissions Expense     Sipping Mark Up (Handing) >     Accrued Cocs >       Siges Tax Expense >     Siges Currency Conversion Alustomers >                                                                                                    | Undeposito                                                                                                    | ed Funds - Cash/Checks >                                                                                                    | Accounts I                                                                                        | Receivable (A/R) >                                                                                                    | Accounts                                                                                                    | Payable (A/P) >                                                                                                    |
| turdeposited Funds - MC/Visa > Default Itwentory Account > Commissions Payable ><br>1121 Undeposited Funds - MC/Visa  <br>1122 Undeposited Funds - Amex ><br>1122 Undeposited Funds - Amex ><br>1122 Undeposited Funds - Amex ><br>1123 Undeposited Funds - Amex ><br>1123 Undeposited Funds - Debit Card ><br>Undeposited Funds - Debit Card ><br>1124 Undeposited Funds - E-Check ><br>1124 Undeposited Funds - E-Check ><br>1125 Cash Checking (AI)<br>Equity Carrent Year Earnings (HEI Income) ><br>1115 Cash Checking (AI)<br>Equity Default Elevense Account ><br>1115 Cash Checking (AI)<br>Equity Default Elevense Account ><br>1115 Cash Checking (AI)<br>Equity Default Elevense Account ><br>1115 Cash Checking (AI)<br>Equity Default Elevense Account ><br>1115 Cash Checking (AI)<br>Equity Default Elevense Account ><br>1115 Cash Checking (AI)<br>Equity Default Elevense Account ><br>1115 Cash Checking (AI)<br>Equity Default Elevense Account ><br>1115 Cash Checking (AI)<br>Equity Default Elevense Account ><br>1115 Cash Checking (AI)<br>Equity Default Elevense Account ><br>1115 Cash Checking (AI)<br>Equity Default Elevense Account ><br>1116 Cash Checking (AI)<br>Equity Default Elevense Account ><br>1117 Cash Checking (AI)<br>Equity Default Elevense Account ><br>1118 Cash Checking (AI)<br>Equity Default Elevense Account ><br>1119 Cash Checking (AI)<br>Equity Default Elevense Account ><br>1110 Carced Cost Sold (Cost of Sale Account ><br>1110 Carced Cost Sold (Cost of Sale Account ><br>1110 Carced Cost Sold Account ><br>1110 Cast Cost Account ><br>1110 Cast Cost Account ><br>11110 Cast Cost Account ><br>1111 Cash Checking (AI)<br>Equity Cost Account ><br>1111 Cash Checking (AI)<br>Equity Cost Account ><br>1110 Carced Cost Account ><br>1110 Cast Cost Account ><br>1110 Cast Cost Account ><br>1110 Cast Cost Account ><br>1110 Cast Cost Account ><br>1110 Cast Cost Account ><br>1110 Cast Cost Account ><br>1110 Cast Cost Account ><br>1110 Cast Cost Account ><br>1110 Cast Cost Account ><br>1110 Cast Cost Account ><br>1110 Cast Cost Account ><br>1110 Cast Cost Account ><br>1111 Cast Cost Account ><br>1111 Cast | 1120                                                                                                    | Undeposited Funds - Cash/Checks                                                                                                    | 1202                                                                                              | Accounts Receivable                                                                                                    | 2101                                                                                                    | Accounts Payable                                                                                                    |
| Management       1121       Undeposited Funds - MC/Visa       1301       Undeposited Inventory       2106       Commissions Payable         Entry       1122       Undeposited Funds - Amex >       1201       Undeposited Funds - MC/Visa       2104       Accrued Inventory >         1123       Undeposited Funds - Debit Card >       1213       Undeposited Funds - ECheck >       2105       Accrued Wages >         1124       Undeposited Funds - ECheck >        2103       Accrued Expenses >         1115       Cash Checking (Al)        Accrued Spenses >       2103       Accrued Expenses         1115       Cash Checking (Al)         Default Revenue (Sales)       Cost of Goods Sold (Cost of Sale         Current Year Earnings       Michaetgorized Sales       5001       Undetegorized Cost of Accrued Cogs >         3999       Current Year Earnings       Shipping Mark Up (Handling) >       903       Accrued Cogs >         3900       Retained Earnings       Shipping Mark Up / Handling       5033       Accrued Cogs >         6004       Commissions Expense       Solog       Solog       Solog       Captalized Mr Overhead       Solo Uncategorized Overhead         001       Uncategorized Mr Coverhead       Solog       Solog Currency Conversion A       Labor Overhe                                                                                                    | ion Undeposite                                                                                                    | ed Funds - MC/Visa >                                                                                                    | Default In                                                                                        | ventory Account >                                                                                                    | Commissi                                                                                                    | ons Payable >                                                                                                    |
| Undeposited Funds - Amex >       Accrued Inventory >         1122       Undeposited Funds - Amex >       2104 Accrued Inventory >         Undeposited Funds - Debit Card       Accrued Inventory >       2105 Accrued Nages >         1123       Undeposited Funds - Debit Card       Accrued Inventory >         Undeposited Funds - Fc/heck >       2103 Accrued Expenses >       2103 Accrued Expenses >         1115       Cash Checking (A)       Accrued Inventory >       2103 Accrued Expenses         1115       Cash Checking (A)       Accrued Inventory >       2103 Accrued Expenses         1115       Cash Checking (A)       Accrued Inventory >       2103 Accrued Expenses         1115       Cash Checking (A)       Accrued Inventory >       2103 Accrued Expenses         1115       Cash Checking (A)       Accrued Inventory >       2011 Uncategorized Sales       2001 Uncategorized Cost of Sale         Sipping Mark Up (Handling) >       3001 Accrued COGS >       3003 Accrued COGS >       3003 Accrued COGS >         9000       Retained Earnings       Inventory Losses >       Currency Conversion A       2011 Uncategorized Overhead >         6004       Commissions Expense       5002 Inventory Losses       Currency Conversion A       2001 Uncategorized Overhead >         6005       Capitalized Mfr Labor >       6005 Capitalized Mfr O                                                                                                    | int 1121                                                                                                    | Undeposited Funds - MC/Visa                                                                                                    | 1301                                                                                              | Uncategorized Inventory                                                                                                    | 2106                                                                                                    | Commissions Payable                                                                                                    |
| 1122       Undeposited Funds - Amex       2104       Accrued Inventory         Undeposited Funds - Debit Card       Accrued Inventory       Accrued Inventory         1123       Undeposited Funds - Debit Card       Accrued Inventory         Undeposited Funds - E-Check       2105       Accrued Expenses         1114       Undeposited Funds - E-Check       2103       Accrued Expenses         Default Disbursement (Bill Payment) Account >       1115       Cash Checking (AI)       2103       Accrued Expenses         1115       Cash Checking (AI)       Equity       Revenue (Sales)       Cost of Goods Sold (Cost of Sale         Current Vear Earnings       001       Uncategorized Sales       5001       Uncategorized Cost eff         3999       Current Year Earnings       4007       Shipping Mark Up (Handling) >       Accrued COGS >         3990       Retained Earnings       5002       Inventory Losses >       5003       Accrued COGS >         6004       Commissions Expense       Sales Tax Expense >       5005       Capitalized Mr Labor >       5005       Capitalized Mr Overhead >       Labor Overhead Allocations >         6004       Use Tax Expense       Sales Tax Expense >       5005       Capitalized Mr Overhead >       1001       Uncategorized Overhead         Use Tax Expense                                                                                                    | Undeposite                                                                                                    | ed Funds - Amex >                                                                                                    |                                                                                                   |                                                                                                    | Accrued In                                                                                                    | nventory >                                                                                                    |
| Undeposited Funds - Debit Card >       2105       Accrued Wages >         1123       Undeposited Funds - E-Check       2105       Accrued Expenses >         1124       Undeposited Funds - E-Check       2103       Accrued Expenses >         1115       Cash Checking (AI)       Accrued Vages >       2103       Accrued Expenses         1115       Cash Checking (AI)       Merchant Bank Account >       2103       Accrued Expenses         1115       Cash Checking (AI)       Merchant Bank Account >       Default Revenue (Sales)       Cost of Goods Sold (Cost of Sale         Current Year Earnings       Uncategorized Sales       Sol1       Uncategorized Cost of Sale         3999       Current Year Earnings       4001       Uncategorized Sales       Sol1       Uncategorized Cost of Sale         3900       Retained Earnings       Mo1       Uncategorized Sales       Sol1       Uncategorized Cost of Sale         Expenses       Supping Mark Up (Handing) >       Mo1       Sol3       Accrued COGS >         Good       Capitalized Mfr Labor       Good       Capitalized Mfr Coverhead >       Labor Overhead Allocations >         Good       Capitalized Mfr Labor       Good       Capitalized Mfr Overhead >       Labor Overhead Allocations >         Good       Use Tax Expense       S                                                                                                    | 1122                                                                                                    | Undeposited Funds - Amex                                                                                                    |                                                                                                   |                                                                                                    | 2104                                                                                                    | Accrued Inventory                                                                                                    |
| 1123       Undeposited Funds - Debit Card         Undeposited Funds - E-Check >       Accrued Expenses         Default Disbursement (Bill Payment) Account >       2103       Accrued Expenses         1115       Cash Checking (Al)       Merchant Bank Account >       2103       Accrued Expenses         1115       Cash Checking (Al)       Merchant Bank Account >       1115       Cost of Goods Sold (Cost of Sale         1115       Cash Checking (Al)       Default Revenue (Sales)       Cost of Goods Sold (Cost of Sale         Current Year Earnings       Default Revenue Account >       5001       Uneextegorized Cost of         3999       Current Year Earnings       4001       Uncategorized Sales       5001       Uneextegorized Cost of         3900       Retained Earnings       4007       Shipping Mark Up (Handling) >       Accrued COGS >       5003       Accrued COGS         Expenses       Solop Inventory Losses >       Currency Conversion Adjustments >       6004       Commissions Expense       5002       Inventory Losses >       Currency Conversion Adjustments >         6004       Commissions Expense       5002       Inventory Losses >       6004       Conversion Adjustments >         6005       Capitalized Mfr Labor       6006       Capitalized Mfr Overhead >       Labor Overhead Allocations > <t< td=""><td>Undeposit</td><td>ed Funds - Debit Card &gt;</td><td></td><td></td><td>Accrued V</td><td>/ages &gt;</td></t<>                                                                                                    | Undeposit                                                                                                    | ed Funds - Debit Card >                                                                                                    |                                                                                                   |                                                                                                    | Accrued V                                                                                                    | /ages >                                                                                                    |
| Undeposited Funds - E-Oheck >       Accrued Expenses >         1124       Undeposited Funds - E-Oheck       2103       Accrued Expenses         Default Disbursement (Bill Payment) Account >       1115       Cash Checking (AI)         Merchaet Bank Account >       1115       Cash Checking (AI)         Merchaet Bank Account >       0       Default Revenue (Sales)       Cost of Goods Sold (Cost of Sale         Current Year Earnings (Net Income) >       0       Default Revenue Account >       001       Uncategorized Sales       001       Uncategorized Cost of         3999       Current Year Earnings       4007       Shipping Mark Up / Handling) >       Accrued COGS >       2003       Accrued COGS >         3990       Retained Earnings       10       Inventory Losses >       0urrency Conversion Adjustments >       6998       Currency Conversion Adjustments >         6004       Commissions Expense       Solo2       Inventory Losses       6998       Currency Conversion Adjustments >         6005       Capitalized Mfr Labor       6006       Capitalized Mfr Overhead >       Labor Overhead Allocations >         101       Use Tax Expense       Sales Tax Expense >       501       Uncategorized Overhead         1020       Use Tax Expense       Sales Tax Expense >       501       Uncategorized Overhead                                                                                                    | 1123                                                                                                    | Undeposited Funds - Debit Card                                                                                                    |                                                                                                   |                                                                                                    | 2105                                                                                                    | Accrued Wages                                                                                                    |
| 1124       Undeposited Funds - E-Check       2103       Accrued Expenses         Default Disbursement (Bill Payment) Account >       1115       Cash Checking (AI)       Cost of Goods Sold (Cost of Sale         1115       Cash Checking (AI)       Equity       Revenue (Sales)       Cost of Goods Sold (Cost of Sale         Current Year Earnings (Net Income) >       3999       Current Year Earnings       Default Revenue Account >       Default Cost Account >         3999       Current Year Earnings       Moti Uncategorized Sales       5001       Uncategorized Cost of Sold         83900       Retained Earnings >       Shipping Mark Up (Handling) >       Accrued COGS >         5004       Commissions Expense       Solo2       Inventory Losses >       Gurrency Conversion Adjustments >         6005       Capitalized Mr Labor >       6006       Capitalized Mr Overhead >       Labor Overhead Allocations >         001       Use Tax Expense       Sales Tax Expense >       Solo3       Zolo1       Uncategorized Overhead         0016       Use Tax Expense       Sales Tax Expense >       Solo1       Uncategorized Overhead                                                                                                    | Undeposite                                                                                                    | ed Funds - E-Check >                                                                                                    |                                                                                                   |                                                                                                    | Accrued E                                                                                                    | xpenses >                                                                                                    |
| Default Disbursement (Bil Payment) Account >         1115       Cash Checking (AI)         Merchant Bank Account >         1115       Cash Checking (AI)         Equity       Revenue (Sales)       Cost of Goods Sold (Cost of Sale         Current Year Earnings       Default Revenue Account >       Default Cost Account >         3999       Current Year Earnings       Default Revenue Account >       Default Cost Account >         3900       Retained Earnings >       Shipping Mark Up (Handling) >       Accrued COGS >         3900       Retained Earnings       Moor Shipping Mark Up / Handling       Soo3       Accrued COGS >         Expenses       Inventory Losses >       Currency Conversion Adjustments >       6998       Currency Conversion Adjustments >         6004       Commissions Expense       Soo2       Inventory Losses       6998       Currency Conversion Adjustments >         6005       Capitalized Mr Labor       6006       Capitalized Mr Overhead       Zoo1       Uncategorized Overhead         Use Tax Expense >       Sales Tax Expense >       Sales Tax Expense >       Zoo1       Uncategorized Overhead         Offices       Use Tax Expense       Sales Tax Expense >       Sales Tax Expense >       Sales Tax Expense >                                                                                                    | 1124                                                                                                    | Undeposited Funds - E-Check                                                                                                    |                                                                                                   |                                                                                                    | 2103                                                                                                    | Accrued Expenses                                                                                                    |
| 1115       Cash Checking (Al)         Merchant Bank Account >         1115       Cash Checking (Al)         Equity       Revenue (Sales)       Cost of Goods Sold (Cost of Sale         Current Year Earnings       Default Revenue Account >       Default Cost Account >         3999       Current Year Earnings       4001       Uncategorized Sales       5001       Unestegorized Cost of         Retained Earnings >       3900       Retained Earnings       4007       Shipping Mark Up / Handling       So03       Accrued COGS >         Expenses       Commissions Expense       5002       Inventory Losses >       Currency Conversion Adjustments >         6004       Commissions Expense       5002       Inventory Losses       6998       Currency Conversion Adjustments >         6005       Capitalized Mfr Labor       6006       Capitalized Mfr Overhead       Do1       Uncategorized Overhead         Use Tax Expense >       Sales Tax Expense >       Sales Tax Expense >       501       Uncategorized Overhead         Offices        Offices                                                                                                    | Default De                                                                                                    | sbursement (Bill Payment) Account >                                                                                                    |                                                                                                   |                                                                                                    |                                                                                                    |                                                                                                    |
| Merchant Bank Account >         1115       Cash Checking (AI)         Equity       Revenue (Sales)       Cost of Goods Sold (Cost of Sale)         Gurrent Year Earnings       Default Revenue Account >       Default Cost Account >         3999       Current Year Earnings       4001       Uncategorized Sales       5001       Unestegorized Cost of Account >         3900       Retained Earnings       Shipping Mark Up (Handling) >       Accrued COGS >       5003       Accrued COGS >         3900       Retained Earnings       Moot Nucategorized Sales       Soot Accrued COGS >       5003       Accrued COGS >         Supping Mark Up (Handling) >       Shipping Mark Up / Handling       Soot Accrued COGS >       5003       Accrued COGS >         Supping Mark Up (Mandling) >       Inventory Losses >       Currency Conversion Adjustments >       6998       Currency Conversion Adjustments >         6004       Commissions Expense       Soot Accrued COGS Capitalized Mr Labor >       Eabor Overhead >       Labor Overhead Allocations >         6200       Use Tax Expense       Sales Tax Expense >       Soles Tax Expense >       7001       Uncategorized Overhead         Offices       Offices       Sales Tax Expense >       Sales Tax Expense >       Sales Tax Expense >       Sales Tax Expense >       Sales Tax Expense >       Sales                                                                                                    | 1115                                                                                                    | Cash Checking (AI)                                                                                                    |                                                                                                   |                                                                                                    |                                                                                                    |                                                                                                    |
| 1115       Cash Checking (Al)         Equity       Revenue (Sales)       Cost of Goods Sold (Cost of Sale         Current Year Earnings       Default Revenue Account >       Default Cost Account >         3999       Current Year Earnings       4001       Uncategorized Sales       501       Unestegorized Cost of Goods Sold (Cost of Sale         Retained Earnings >       3900       Retained Earnings       Shipping Mark Up (Handling) >       Accrued COGS >         3900       Retained Earnings       4007       Shipping Mark Up / Handling       S003       Accrued COGS >         Expenses       Commissions Expense >       Inventory Losses >       Currency Conversion Adjustments >       6998       Currency Conversion Adjustments >         6004       Commissions Expense       5002       Inventory Losses       6998       Currency Conversion Adjustments >         6005       Capitalized Mfr Labor >       Capitalized Mfr Overhead >       Labor Overhead Allocations >       Iabor Overhead Allocations >         Use Tax Expense >       Sales Tax Expense >       Sales Tax Expense >       7001       Uncategorized Overhead         Offices       Offices       Isot Tax Expense       Sales Tax Expense >       Sales Tax Expense                                                                                                    | Merchant                                                                                                    | Bank Account >                                                                                                    |                                                                                                   |                                                                                                    |                                                                                                    |                                                                                                    |
| Equity       Revenue (Sales)       Cost of Goods Sold (Cost of Sale         Current Year Earnings (Net Income) >       Default Revenue Account >       Default Cost Account >         3999       Current Year Earnings       4001       Uncategorized Sales       5001       Uncategorized Cost of Goods Sold (Cost of Sale         3990       Retained Earnings >       3900       Retained Earnings       5001       Uncategorized Sales       5001       Accrued COGS >         3900       Retained Earnings       4007       Shipping Mark Up / Handling       5003       Accrued COGS >         Expenses       Expenses       Inventory Losses >       6004       Contrency Conversion Adjustments >         6004       Commissions Expense       5002       Inventory Losses       6998       Currency Conversion Adjustments >         6005       Capitalized Mfr Labor       6006       Capitalized Mfr Overhead >       Labor Overhead Allocations >         Use Tax Expense       Sales Tax Expense >       Sales Tax Expense >       5200       Use Tax Expense       7001       Uncategorized Overhead         Offices       Offices       Intertory Losses >       Sales Tax Expense >       Sales Tax Expense       5001       Uncategorized Overhead                                                                                                    | 1115                                                                                                    | Cash Checking (AI)                                                                                                    |                                                                                                   |                                                                                                    |                                                                                                    |                                                                                                    |
| Equity       Revenue (Sales)       Cost of Goods Sold (Cost of Sale         Current Year Earnings (Net Income) >       Default Revenue Account >       Default Cost Account >         3999       Current Year Earnings       4001       Uncategorized Sales       5001       Uncategorized Cost of Goods Sold (Cost of Sale         3999       Current Year Earnings       4001       Uncategorized Sales       5001       Uncategorized Cost of Goods Sold (Cost of Sale         Retained Earnings >       Shipping Mark Up (Handling) >       Accrued COGS >       So03       Accrued COGS         Expenses       Inventory Losses >       Gurrency Conversion Adjustments >       6998       Currency Conversion Adjustments >         6004       Commissions Expense       So02       Inventory Losses       6998       Currency Conversion Adjustments >         6005       Capitalized Mfr Labor >       Goods Capitalized Mfr Overhead >       Labor Overhead Allocations >         1ube Tax Expense >       Sales Tax Expense >       Sales Tax Expense >       7001       Uncategorized Overhead         Offices       Offices       Offices       Cost of Goods Capitalized Mfr Labor       Sales Tax Expense >                                                                                                    |                                                                                                    |                                                                                                    |                                                                                                   |                                                                                                    |                                                                                                    |                                                                                                    |
| Current Year Earnings (Net Income) >       Default Revenue Account >       Default Cost Account >         3999       Current Year Earnings       4001       Uncategorized Sales       5001       Uncategorized Cost of         Retained Earnings >       Shipping Mark Up (Handling) >       Accrued COGS >       5003       Accrued COGS >         3990       Retained Earnings       4007       Shipping Mark Up / Handling       S003       Accrued COGS >         Expenses       Inventory Losses >       Currency Conversion Adjustments >       6998       Currency Conversion Adjustments >         6004       Commissions Expense       5002       Inventory Losses       6998       Currency Conversion Adjustments >         6005       Capitalized Mfr Labor >       6006       Capitalized Mfr Overhead >       Labor Overhead Allocations >         Use Tax Expense >       Sales Tax Expense >       Sales Tax Expense >       7001       Uncategorized Overhead         Offices       Use Tax Expense       Sales Tax Expense >       Sales Tax Expense >       Sales Tax Expense >       Sales Tax Expense >                                                                                                    | Equity                                                                                                    |                                                                                                    | Paulopula                                                                                         | 10.1.2                                                                                                    |                                                                                                    |                                                                                                    |
| 3999     Current Year Earnings     4001     Uncategorized Sales     5001     Uncategorized Cost of Accrued COGS >       Retained Earnings >     3900     Retained Earnings     4007     Shipping Mark Up (Handling) >     Accrued COGS >       3900     Retained Earnings     4007     Shipping Mark Up / Handling     5003     Accrued COGS >       Expenses       Commissions Expense >     Inventory Losses >     Currency Conversion Adjustments >       6004     Commissions Expense     5002     Inventory Losses     6998     Currency Conversion Adjustments >       6005     Capitalized Mr Labor     6006     Capitalized Mr Overhead     7001     Uncategorized Overheat       Use Tax Expense >     Sales Tax Expense >     Sales Tax Expense >     5200     Use Tax Expense       Offices     Offices     Sales Tax Expense     Sales Tax Expense >     Sales Tax Expense >                                                                                                    |                                                                                                    |                                                                                                    | revenue                                                                                           | e (Sales)                                                                                                    | Cost of                                                                                                    | Goods Sold (Cost of Sales)                                                                                                    |
| Retained Earnings >       Shipping Mark Up (Handling) >       Accrued COGS >         3900       Retained Earnings       4007       Shipping Mark Up / Handling       5003       Accrued COGS >         Expenses       Commissions Expense >       Inventory Losses >       Currency Conversion Adjustments >       6998       Currency Conversion Adjustments >         6004       Commissions Expense       5002       Inventory Losses       6998       Currency Conversion Adjustments >         6005       Capitalized Mfr Overhead >       Labor Overhead Allocations >       6006       Capitalized Mfr Overhead       7001       Uncategorized Overheat         Use Tax Expense       Sales Tax Expense >          7001       Uncategorized Overheat         00ffices       Offices                                                                                                    | Current Ye                                                                                                    | ar Earnings (Net Income) >                                                                                                    | Default Re                                                                                        | venue Account >                                                                                                    | Cost of Cost of Cost o | Goods Sold (Cost of Sales) st Account >                                                                                                    |
| 3900       Retained Earnings       4007       Shipping Mark Up / Handling       5003       Accrued COGS         Expenses       Commissions Expense >       Inventory Losses >       Currency Conversion Adjustments >         6004       Commissions Expense       5002       Inventory Losses       6998       Currency Conversion Adjustments >         6004       Commissions Expense       5002       Inventory Losses       6998       Currency Conversion Adjustments >         6005       Capitalized Mfr Labor       Copitalized Mfr Overhead >       Labor Overhead Allocations >         6005       Capitalized Mfr Labor       6006       Capitalized Mfr Overhead       7001       Uncategorized Overheat         Use Tax Expense       Sates Tax Expense >             00ffices                                                                                                    | Current Ye<br>3999                                                                                                    | ar Earnings (Net Income) ><br>Current Year Earnings                                                                                                    | Default Re 4001                                                                                   | venue Account ><br>Uncategorized Sales                                                                                                    | Cost of Cost of Cost o | Goods Sold (Cost of Sales)<br>ist Account ><br>Uncategorized Cost of Sales                                                                                                    |
| Expenses       Commissions Expense >       Inventory Losses >       Currency Conversion Adjustments >         6004       Commissions Expense       5002       Inventory Losses       6998       Currency Conversion Adjustments >         6005       Capitalized Mfr Labor >       Capitalized Mfr Overhead >       Labor Overhead Allocations >         6005       Capitalized Mfr Coverhead >       Sales Tax Expense >       7001       Uncategorized Overhead         6200       Use Tax Expense       Sales Tax Expense >           Offices                                                                                                    | Current Ye<br>3999<br>Retained E                                                                                                    | ar Earnings (Net Income) ><br>Current Year Earnings<br>arnings >                                                                                                    | Default Re<br>4001<br>Shipping M                                                                  | e (Sales)<br>venue Account ><br>Uncategorized Sales<br>Mark Up (Handling) >                                                                                                    | Cost of C<br>Default Co<br>5001<br>Accrued C                                                                                                    | Goods Sold (Cost of Sales)<br>ist Account ><br>Uncategorized Cost of Sales<br>OGS >                                                                                                    |
| Expenses       Commissions Expense >       Inventory Losses >       Currency Conversion Adjustments >         6004       Commissions Expense       5002       Inventory Losses >       6998       Currency Conversion Adjustments >         6004       Commissions Expense       5002       Inventory Losses >       6998       Currency Conversion Adjustments >         6005       Capitalized Mr Labor >       Capitalized Mr Overhead >       Labor Overhead Allocations >         6005       Capitalized Mr Labor       6006       Capitalized Mr Overhead       7001       Uncategorized Overheat         Use Tax Expense       Sales Tax Expense >             00ffices                                                                                                    | Current Ye<br>3999<br>Retained E<br>3900                                                                                                    | ar Eamings (Net Income) ><br>Current Year Eamings<br>iamings ><br>Retained Eamings                                                                                                    | All All All All All All All All All All                                                           | e (Sales)<br>venue Account ><br>Uncategorized Sales<br>Hark Up (Handling) ><br>Shipping Mark Up / Handling                                                                                                   | Cost of C<br>Default C<br>5001<br>Accrued C<br>5003                                                                                                    | Soods Sold (Cost of Sales)<br>ist Account ><br>Uncategorized Cost of Sales<br>OGS ><br>Accrued COGS                                                                                                    |
| Commissions Expense >       Inventory Losses >       Currency Conversion Adjustments >         6004       Commissions Expense       5002       Inventory Losses       6998       Currency Conversion Adjustments >         Capitalized MF Labor >       Capitalized MF Overhead >       Labor Overhead Allocations >       Labor Overhead Allocations >         6005       Capitalized MF Labor       6006       Capitalized MF Overhead       7001       Uncategorized Overhead         Use Tax Expense >       Sales Tax Expense >       Sales Tax Expense >           Offices                                                                                                    | Current Ye<br>3999<br>Retained E<br>3900                                                                                                    | ar Earnings (Net Income) ><br>Current Year Earnings<br>iarnings ><br>Retained Earnings                                                                                                    | Default Re<br>4001<br>Shipping N<br>4007                                                          | t (Sales)<br>venue Account ><br>Uncategorized Sales<br>tark Up (Handling) ><br>Shipping Mark Up / Handling                                                                                                   | Cost of C<br>Default CC<br>5001<br>Accrued C<br>5003                                                                                                    | Goods Sold (Cost of Sales)<br>Int Account ><br>Uncotegorized Cost of Sales<br>OGS ><br>Accrued COGS                                                                                                    |
| 6004     Commissions Expense     5002     Inventory Losses     6998     Currency Conversion A       Capitalized Mfr Labor >     Capitalized Mfr Overhead >     Labor Overhead Allocations >     Labor Overhead Allocations >       6005     Capitalized Mfr Labor     6006     Capitalized Mfr Overhead     7001     Uncategorized Overhead       Use Tax Expense >     Sales Tax Expense >           00flices     Offices                                                                                                    | Current Ye<br>3999<br>Retained E<br>3900<br>Expense                                                                                             | ar Earnings (Net Income) ><br>Current Year Earnings<br>larnings ><br>Retained Earnings<br>s                                                                                                    | Default Re<br>4001<br>Shipping M<br>4007                                                          | t (Sales)<br>venue Account ><br>Uncategorized Sales<br>Hark Up (Handling) ><br>Shipping Mark Up / Handling                                                                                                   | Cost of 0<br>Default Co<br>5001<br>Accrued C<br>5003                                                                                                    | Goods Sold (Cost of Sales)<br>st Account ><br>Uncestegorized Cost of Sales<br>OGS ><br>Accrued COGS                                                                                                    |
| Capitalized Mir Labor >       Capitalized Mir Overhead >       Labor Overhead Allocations >         6005       Capitalized Mir Labor       6006       Capitalized Mir Overhead       7001       Uncategorized Overhead         Use Tax Expense >       Sales Tax Expense >             Offices       Offices                                                                                                    | Current Vi<br>3999<br>Retained E<br>3900<br>Expense<br>Commissio                                                                                | ar Earnings (Net Income) > Current Year Earnings arnings > Retained Earnings s ns Expense >                                                                                                    | Default Re<br>4001<br>Shipping M<br>4007                                                          | t (Sales) venue Account > Uncategorized Sales Hark Up (Handling) > Shipping Mark Up / Handling Losses >                                                                                                    | Cost of C<br>Default Cc<br>5001<br>Accrued C<br>5003                                                                                                    | Goods Sold (Cost of Sales)<br>st Account ><br>Uncetegorized Cost of Sales<br>OGS ><br>Accrued COGS<br>Conversion Adjustments >                                                                                                    |
| 6005     Capitalized Mfr Labor     6006     Capitalized Mfr Overhead     701     Uncategorized Overhead       Use Tax Expense >     Sales Tax Expense >       6200     Use Tax Expense                                                                                                    | Current Ye<br>3999<br>Retained E<br>3900<br>Expense<br>Commissie<br>6004                                                                        | ar Earnings (Net Income) > Current Year Earnings arnings > Retained Earnings s ns Expense > Commissions Expense                                                                                                    | Default Re<br>4001<br>Shipping M<br>4007                                                          | t (Sales) venue Account > Uncategorized Sales Hark Up (Handling) > Shipping Mark Up / Handling Losses > Inventory Losses                                                                                     | Cost of Correct Cost of Cost of Cost o | Goods Sold (Cost of Sales)<br>st Account ><br>Uncetegorized Cost of Sales<br>OGS ><br>Accrued COGS<br>Conversion Adjustments ><br>Currency Conversion Adjustments                                                                                                    |
| Use Tax Expense > Sales Tax Expense >  6200 Use Tax Expense  Offices                                                                                                    | Current Ye<br>3999<br>Retained E<br>3900<br>Expense<br>Commissie<br>6004<br>Capitalized                                                         | ar Earnings (Net Income) > Current Year Earnings arnings > Retained Earnings s ns Expense > Commissions Expense I Mfr Labor >                                                                                        | Default Re<br>4001<br>Shipping M<br>4007<br>Inventory<br>5002<br>Capitalized                      | t (Sales) venue Account > Uncategorized Sales Aark Up (Handling) > Shipping Mark Up / Handling Losses > Inventory Losses d Mr Overhead >                                                                     | Cost of 0<br>Default Co<br>S001<br>Accrued C<br>S003<br>Currency 0<br>6998<br>Labor Ove                                                                                                    | Goods Sold (Cost of Sales)<br>st Account ><br>Uncetegorized Cost of Sales<br>OGS ><br>Accrued COGS<br>Conversion Adjustments ><br>Currency Conversion Adjustments<br>rhead Allocations >                                                                                |
| 6200 Use Tax Expense Offices                                                                                                    | Current Ye<br>3999<br>Retained E<br>3900<br>Expense<br>Commissic<br>6004<br>Capitalized<br>6005                                                 | ar Earnings (Net Income) > Current Year Earnings arnings > Retained Earnings s ns Expense > Commissions Expense Mrr Labor > Capitalized Mfr Labor                                                                    | Default Re<br>4001<br>Shipping M<br>4007<br>Inventory<br>5002<br>Capitalized<br>6006              | e (Sales) venue Account > Uncategorized Sales tark Up (Handling) > Shipping Mark Up / Handling Losses > Inventory Losses i Mr Overhead > Capitalized Mr Overhead                                             | Cast of f<br>Default Cr<br>S001<br>Accrued C<br>5003<br>Currency<br>6998<br>Labor Ove<br>7001                                                                                                    | Goods Sold (Cost of Sales)<br>st Account ><br>Uncetegorized Cost of Sales<br>OGS ><br>Accrued COGS<br>Conversion Adjustments ><br>Currency Conversion Adjustments<br>rhead Allocations ><br>Uncategorized Overhead                                                      |
| Offices                                                                                                    | Current Ye<br>3999<br>Retained I<br>3900<br>Expense<br>Commissic<br>6004<br>Capitalized<br>6005<br>Use Tax E                                    | ar Earnings (Net Income) > Current Year Earnings arnings > Retained Earnings s ns Expense > Commissions Expense (Nfr Labor capitalized Mfr Labor opense >                                                            | Default Re<br>4001<br>Shipping M<br>4007<br>Inventory<br>5002<br>Capitalizee<br>6006<br>Sales Tax | t (Sales)  venue Account >  Uncategorized Sales  tark Up (Handing) >  Shipping Mark Up / Handling  Losses >  Inventory Losses  d Mfr Overhead >  Capitalized Mfr Overhead  Expense >                         | Cost of f<br>Default Cr<br>S001<br>Accrued C<br>5003<br>Currency<br>6998<br>Labor Ove<br>7001                                                                                                    | Goods Sold (Cost of Sales)<br>st Account ><br>Uncetegorized Cost of Sales<br>OGS ><br>Accrued COGS<br>Conversion Adjustments ><br>Currency Conversion Adjustments<br>rheed Allocations ><br>Uncategorized Overhead                                                      |
| Offices                                                                                                    | Current V<br>3999<br>Retained 1<br>3900<br>Expense<br>Commissic<br>6004<br>Capitalizet<br>6005<br>Use Tax E<br>6200                             | ar Earnings (Net Income) > Current Year Earnings arnings > Retained Earnings s ns Expense > Commissions Expense Mfr Labor > Capitalized Mfr Labor opense > Use Tax Expense Use Tax Expense                           | Default Re<br>4001<br>Shipping M<br>4007<br>Inventory<br>5002<br>Capitalized<br>6006<br>Sales Tax | t (Sales)  venue Account >  Uncategorized Sales  tark Up (Handling) >  Shipping Mark Up / Handling  Losses >  Inventory Losses  d Mfr Overhead >  Capitalized Mfr Overhead  Expense >                        | Cast of f<br>Default Cr<br>S001<br>Accrued C<br>S003<br>Currency<br>6998<br>Labor Ove<br>7001                                                                                                    | Goods Sold (Cost of Sales)<br>st Account ><br>Uncategorized Cost of Sales<br>OGS ><br>Accrued COGS<br>Conversion Adjustments ><br>Currency Conversion Adjustments<br>rhead Allocations ><br>Uncategorized Overhead                                                      |
|                                                                                                    | Current Vi<br>3999<br>Retained I<br>3900<br>Expense<br>Commissic<br>6004<br>Capitalized<br>6005<br>Use Tax E<br>6200                            | ar Earnings (Net Income) > Current Year Earnings arnings > Retained Earnings s ns Expense > Commissions Expense (Ner Labor > Capitalized Mfr Labor opense > Use Tax Expense                                          | Default Re<br>4001<br>Shipping M<br>4007<br>Inventory<br>5002<br>Capitalized<br>6006<br>Sales Tax | t (Sales)  venue Account >  Uncategorized Sales  tark Up (Handling) >  Shipping Mark Up / Handling  Losses >  Inventory Losses  d Mr Overhead >  Capitalized Mfr Overhead  Expense >                         | Cast of f<br>Default Cr<br>5001<br>Accrued C<br>5003<br>Currency<br>6998<br>Labor Ove<br>7001                                                                                                    | Goods Sold (Cost of Sales)<br>st Account ><br>Uncetegorized Cost of Sales<br>OGS ><br>Accrued COGS<br>Conversion Adjustments ><br>Currency Conversion Adjustments<br>rhead Allocations ><br>Uncategorized Overhead                                                      |
| Office Disbursement (Bill Pay) Account Inter-Office Due To Account (A/P) Inter-Office Due From Account (A/R)                                                                                                    | Current Vi<br>3999<br>Retained I<br>3900<br>Expense<br>Commissic<br>6004<br>Capitalized<br>6005<br>Use Tax E<br>6200<br>Offices                 | ar Earnings (Net Income) > Current Year Earnings arnings > Retained Earnings s ns Expense > Commissions Expense Mfr Labor > Capitalized Mfr Labor opense > Use Tax Expense                                           | Default Re<br>4001<br>Shipping M<br>4007<br>Inventory<br>5002<br>Capitalizee<br>6006<br>Sales Tax | t (Sales)  venue Account >  Uncategorized Sales  Hark Up (Handling) >  Shipping Mark Up / Handling  Losses >  Inventory Losses  Mr Overhead >  Capitalized Mfr Overhead  Expense >                           | Cost of f<br>Default Cr<br>5001<br>Accrued C<br>5003<br>Currency<br>6998<br>Labor Ove<br>7001                                                                                                    | Goods Sold (Cost of Sales)<br>st Account ><br>Uncetegorized Cost of Sales<br>OGS ><br>Accrued COGS<br>Conversion Adjustments ><br>Currency Conversion Adjustments<br>rhead Allocations ><br>Uncategorized Overhead                                                      |
| AI 1115 Cash Checking (AI) 2201 Due to AI (A/P) 1251 Due from AI (A/R)                                                                                                    | Current Vi<br>3999<br>Retained I<br>3900<br>Expense<br>Commissio<br>6004<br>Capitalized<br>6005<br>Use Tax E<br>6200<br>Offices<br>Office       | ar Earnings (Net Income) > Current Year Earnings arnings > Retained Earnings s ns Expense > Commissions Expense IMfr Labor > Capitalized Mfr Labor opense > Use Tax Expense Disbursement (Bill Pay) Account          |                                                                                                   | r (Sales) venue Account > Uncategorized Sales Hark Up (Handling) > Shipping Mark Up / Handling Losses > Inventory Losses IMr Overhead > Capitalized Mfr Overhead Expense > Inter-Office Due To Account (A/P) | Cost of f<br>Default C<br>5001<br>Accrued C<br>5003<br>Currency (<br>6998<br>Labor Ove<br>7001                                                                                                    | Goods Sold (Cost of Sales)<br>st Account ><br>Uncetegorized Cost of Sales<br>OGS ><br>Accrued COGS<br>Conversion Adjustments ><br>Currency Conversion Adjustments<br>rhead Allocations ><br>Uncategorized Overhead<br>ffice Due From Account (A/R)                      |
| Charles Road 1115 Cash Checking (AI)                                                                                                    | Current Yi<br>3999<br>Retained I<br>3900<br>Expense<br>Commissic<br>6004<br>Capitalized<br>6005<br>Use Tax E<br>6200<br>Offices<br>Office<br>AI | ar Earnings (Net Income) > Current Year Earnings arnings > Retained Earnings s ns Expense > Commissions Expense Mfr Labor > Capitalized Mfr Labor use Tax Expense Disbursement (Bill Pay) Account 1115 Cash Checking |                                                                                                   | Inter-Office Due To Account (A/P) 2201 Due to AI (A/P)                                                                                                    | Cast of f<br>Default Cr<br>S001<br>Accrued C<br>S003<br>Currency<br>Labor Ove<br>7001<br>Inter-O<br>1251                                                                                                    | Goods Sold (Cost of Sales)<br>st Account ><br>Uncetegorized Cost of Sales<br>OGS ><br>Accrued COGS<br>Conversion Adjustments ><br>Currency Conversion Adjustments<br>rhead Allocations ><br>Uncategorized Overhead<br>ffice Due From Account (A/R)<br>Due from AI (A/R) |

3. Click Commit Updates.

# **Running the Accrued COGS Process**

The accrued COGS reconciliation process typically runs as part of the Generate COGS Reconciliation <u>automation schedule (http://aace6.knowledgeowl.com/help/configuring-automation-schedules</u>), but you can also run it manually.

## **Accrued COGS Process Automation**

The Generate COGS Reconciliation automation schedule first runs the COGS reconciliation

process, then the accrued COGS reconciliation process immediately after. These automated entries always use the current date for the resulting General Journal entries.

Your system administrator can customize the automation schedule, following the guidelines noted in <u>Understanding the COGS Reconciliation Process</u> (http://aace6.knowledgeowl.com/help/understanding-the-cogs-reconciliation-process).

## Manually Running the Accrued COGS Process

Manually running either the COGS Reconciliation process or the Accrued COGS Reconciliation process separately comes with its own risk. To avoid possible risks, you must *first* run the COGS Reconciliation process, immediately followed by the Accrued COGS Reconciliation process.

Note: Running the Accrued COGS Reconciliation *before* the COGS Reconciliation will create accrued COGS entries for inventory usage records that could be allocated during the COGS reconciliation process. Conversely, if you run the COGS Reconciliation process without running the Accrued COGS Reconciliation process, your financials may become skewed by the sales and costs from unallocated inventory usage being accounted for in different periods (as noted earlier).

- 1. Navigate from Main Menu > Accounting > General Journal.
- 2. At the list view, click **Actions** > **Generate COGS Reconciliation**.

| • • •                                                         |                                                                        |                                          | Ge                                                                  | eneral Jour   | nal       |          |                                                                                                    |
|---------------------------------------------------------------|------------------------------------------------------------------------|------------------------------------------|---------------------------------------------------------------------|---------------|-----------|----------|----------------------------------------------------------------------------------------------------|
| Record: 1                                                     | of 3                                                                   |                                          |                                                                     |               |           | New 🔶 Ed | Actions                                                                                                    |
| Genera<br>Gal Entry<br>60033<br>60034<br>60035<br>List Totals | al Journal Title COGS Reconciliation COGS Reconciliation Zeroing Entry | Date<br>08/09/22<br>08/09/22<br>08/10/22 | Type<br>COGS Reconciliation<br>COGS Reconciliation<br>Journal Entry | Auto-Gen<br>√ | Reference |          | Actions<br>Send Notice Re: List<br>Post GJ Entries in List<br>Void GJ Entries in List<br>Generate COGS Reconciliation<br>Generate Accrued COGS Reconciliation<br>Import GJ Entries<br>Export GJ Entries<br>20,440.50 |
| Show All E                                                    | xclude Auto-Generated Entries from Li                                  | ist   Related Records                    | •                                                                   |               |           |          | ¢                                                                                                    |

- 3. If applicable, enter the Limit-To Date (see below for details), then click Continue.
- 4. Wait for the COGS Reconciliation process to run completely.
- 5. From the list view, click **Actions** > **Generate Accrued COGS Reconciliation**.

|                                              |                                                             |                                  | Ge                                                          | eneral Jour | nal       |          |                                                                                             |
|----------------------------------------------|-------------------------------------------------------------|----------------------------------|-------------------------------------------------------------|-------------|-----------|----------|---------------------------------------------------------------------------------------------|
| Record: 1 c                                  | af 3                                                        |                                  |                                                             |             |           | New 🖶 Ed | Actions<br>Send Notice Re: List                                                             |
|                                              | J Journal                                                   | Date                             | Туре                                                        | Auto-Gen    | Reference | 1        | Post GJ Entries in List<br>Void GJ Entries in List                                          |
| > 60033<br>> 60034<br>> 60035<br>List Totals | COGS Reconciliation<br>COGS Reconciliation<br>Zeroing Entry | 08/09/22<br>08/09/22<br>08/10/22 | COGS Reconciliation<br>COGS Reconciliation<br>Journal Entry | *           |           |          | Generate Accrued COGS Reconciliation<br>Import GJ Entries<br>Export GJ Entries<br>20,410-30 |
|                                              |                                                             |                                  |                                                             |             |           |          |                                                                                             |
| Show All E                                   | clude Auto-Generated Entries from                           | List Related Records             | *                                                           |             |           |          | ¢                                                                                           |

6. Enter the Limit-To Date (generally the current date), then click Continue.

## Limit-To Date

The Limit-To Date allows you to backdate an Accrued COGS Reconciliation:

- Limit-To Date used The process uses the specified date for the General Journal entry. It considers all inventory usage records dated on or before that date. Note: For this reason, including a Limit-To Date lengthens the process significantly for systems with large data sets and can tie up your machine. We recommend starting the process at the end of the day when you leave your desk.
- Limit-To Date *blank* The process uses the current date for the General Journal entry. It considers only inventory usage records that are new or have been changed since the last time the process was run.

Note: For this reason, the process runs much faster, but for larger data sets it may still slow down your machine.